## FlashEditor (TOYOTA 86 / SUBARU BRZ)対応済ECU ID 一覧

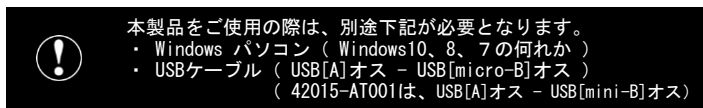

※ Flash Editorは、純正ECU、純正ノーマルデータの場合のみに対応しています。 既に他社製リフラッシュツールで書き換えられたECUで使用すると、ECUが動作しなくなる場合があります。

| 42015-AT104 (42015-AT101 / 42015-AT001) TOYOTA 86[ZN6] / SUBARU BRZ[ZC6]                                             |                                                                                                    |                                                                                   |                                                    |                                                    |                                         |                                          |                                      |                                      |                                     |                                       |                                    |                          |                              |                             |                             |                              |                                  |                                   |                          |                     |                            | 0 :               | 対応済            | - : :                      | 未対応              | (開発中                             | 1)           | ←:≴                                                | 記と同う       | データ                 | ★:NEWレイアウ | トS/C用データ         |                  |          |                    |        |                  |        |             |                  |                  |                  |         |                  |         |                  |           |                  |          |          |       |                                           |              |
|----------------------------------------------------------------------------------------------------|----------------------------------------------------------------------------------------------------|-----------------------------------------------------------------------------------|----------------------------------------------------|----------------------------------------------------|-----------------------------------------|------------------------------------------|--------------------------------------|--------------------------------------|-------------------------------------|---------------------------------------|------------------------------------|--------------------------|------------------------------|-----------------------------|-----------------------------|------------------------------|----------------------------------|-----------------------------------|--------------------------|---------------------|----------------------------|-------------------|----------------|----------------------------|------------------|----------------------------------|--------------|----------------------------------------------------|------------|---------------------|-----------|------------------|------------------|----------|--------------------|--------|------------------|--------|-------------|------------------|------------------|------------------|---------|------------------|---------|------------------|-----------|------------------|----------|----------|-------|-------------------------------------------|--------------|
| ECU ID                                                                                                    | 741                                                                                                    | 17004                                                                             |                                                    |                                                    |                                         |                                          |                                      |                                      |                                     |                                       |                                    |                          | 741                          | IA01D                       |                             |                              |                                  |                                   |                          |                     |                            |                   |                | <u> </u>                   | 1 1400           | AT                               |              |                                                    |            |                     |           |                  |                  |          |                    |        |                  |        |             |                  |                  |                  |         |                  |         |                  |           |                  |          |          |       |                                           |              |
| Engine Type                                                                                                    | NA                                                                                                    | S/C                                                                               | ZA<br>NA                                           | JAUUA<br>S/0                                       | Z P<br>NA                               | IJAUT<br>S/                              | A .<br>'C                            | NA                                   | S/C                                 | ZA<br>NA                              | S/                                 |                          |                              | S/C                         | NA                          | S/C                          | ZA<br>NA                         | I JNU I                           | A<br>/C                  | NA                  | S/C                        | ZAI<br>NA         |                | 21<br>2 N/                 |                  | /C                               | NA           | S/C                                                | ZA I<br>NA | JAUTP<br>S/C        | ZA<br>NA  | I JAUZ           | /C               | ZATJ/    | S/C                | NA     | AUUD<br>S/C      | ZA NA  | JAUIE<br>S/ |                  |                  | C N              |         | C N              | A S/    |                  | NA S      | /C               | NA       | S/C      |       | 備考                                        |              |
| Custom DATA                                                                                                    | PH1 PH2                                                                                                    | SC1 S                                                                             | C2 PH1 PI                                          | 12 SC1 S                                           | C2 PH1 I                                | H2 SC1                                   | SC2 PH                               | 1 PH2 S                              | SC1 SC2                             | PH1 P                                 | H2 SC1                             | SC2 PH1                  | PH2 SC                       | C1 SC2                      | PH1 PH2                     | SC1 SC                       | 2 PH1 P                          | H2 SC1                            | SC2 PH                   | 11 PH2 3            | SC1 SC2                    | PH1 PH            | 2 SC1 S        | C2 PH1                     | PH2 SC1          | SC2 PI                           | H1 PH2 S     | SC1 SC2                                            | PH1 PH     | 2 SC1 SC            | 2 PH1 P   | PH2 SC1          | SC2 PH           | 11 PH2 S | C1 SC2 P           | H1 PH2 | SC1 SC2          | PH1 PH | 12 SC1      | SC2 PH1          | PH2 SC1          | SC2 PH1          | PH2 SC1 | SC2 PH1          | PH2 SC1 | SC2 PH1          | I PH2 SC1 | SC2 PH           | 11 PH2 3 | SC1 SC2  |       |                                           |              |
| 初期化ツールVer. 2.02                                                                                                    | 00                                                                                                    |                                                                                   | - 0 0                                              | ) – (                                              |                                         |                                          |                                      | · _   ·                              |                                     |                                       | -   -                              |                          |                              |                             |                             |                              |                                  | -   -                             |                          | -   -               |                            |                   |                | - 0                        | 0 -              | - 0                              | 0            |                                                    |            | -   -   -           |           | -   -            | - C              | 0        |                    | -   -  |                  | 00     | ) –         |                  |                  |                  |         |                  |         |                  |           |                  |          |          |       |                                           |              |
| 初期化ツールVer. 2.04                                                                                                    | 00                                                                                                    |                                                                                   | - 0 0                                              | ) – (                                              | - 0                                     | 0 -                                      |                                      | · - ·                                |                                     |                                       | -   -                              |                          |                              |                             |                             |                              |                                  |                                   |                          |                     |                            |                   |                | - 0                        | 0 -              | - 0                              | 0 0          |                                                    | 00         | )                   |           |                  | - C              | 0        |                    |        |                  | 00     | ) –         |                  |                  |                  |         |                  |         |                  |           |                  |          |          |       | ZA1JA01A、ZA1JA01PI                        | 対応           |
| 初期化ツールVer. 2.05                                                                                                    | 00                                                                                                    |                                                                                   | - 0 0                                              | ) – (                                              | - 0                                     | 0 -                                      |                                      | · _ ·                                |                                     |                                       | -   -                              |                          |                              |                             |                             |                              | · - ·                            | -   -                             |                          |                     |                            |                   |                | - 0                        | 0 -              | - 0                              | 0            |                                                    | 00         | ) -   -             |           | -   -            | - C              | 0        | (                  | 0 0    |                  | 00     | ) –         |                  |                  |                  |         |                  |         |                  |           |                  |          |          |       | ZA1JA00Bに対応                               |              |
| 初期化ツールVer. 2.06                                                                                                    | 00                                                                                                    |                                                                                   | - 0 0                                              | o o                                                | - 0                                     | 0 <mark>0</mark>                         | ← -                                  | ·   -   ·                            |                                     |                                       | -   -                              |                          |                              |                             |                             |                              | ·                                | -   -                             |                          |                     |                            |                   |                | - 0                        | 0 -              | - 0                              | 0            |                                                    | 00         | ) -   -             |           | -   -            | - C              | 0        | (                  | 0 0    |                  | 00     | ) –         |                  |                  |                  |         |                  |         |                  |           |                  |          |          |       | ZA1JA00A、ZA1JA01AのS/                      | Cに対応         |
| 初期化ツールVer. 2.07                                                                                                    | 00                                                                                                    | <mark>0</mark> +                                                                  | - 0 0                                              | o o                                                | - 0                                     | 0 <mark>0</mark>                         | ← -                                  | · _ ·                                |                                     |                                       | -   -                              |                          |                              |                             |                             |                              |                                  | -   -                             |                          |                     |                            |                   |                | - 0                        | 0 0              | ← (                              | 0            | <mark>0</mark> ←                                   | 00         | ) <mark>0</mark> ←  |           | -   -            | - C              | 0        | (                  | 0 0    |                  | 00     | ) –         |                  | -   -            |                  |         |                  |         |                  |           |                  |          |          |       | ZA1J700A、ZA1J700F<br>ZA1JA00P、ZA1JA01PのS/ | 。<br>CIこ対応   |
| 初期化ツールVer. 2.08                                                                                                    | 00                                                                                                    | <mark>0</mark> +                                                                  | - 0 0                                              | o o                                                | - 0                                     | 0 <mark>0</mark>                         | ← -                                  |                                      |                                     | _ ·                                   | -   -                              |                          |                              |                             |                             |                              |                                  | -   -                             |                          |                     |                            |                   |                | - 0                        | 0 0              | ← (                              | 0            | <mark>0</mark> ←                                   | 00         | ) <mark>0</mark> ←  |           | -   -            | - C              |          | ) → C              | 0 0    | - <mark>0</mark> | 00     | 0           | ← –              | -   -            |                  |         |                  |         |                  |           |                  |          |          |       | ZA1J700B、ZA1JA00B、ZA<br>のS/Cに対応           | 1JA01B       |
| 初期化ツールVer. 2.14                                                                                                    | 00                                                                                                    | <mark>0</mark> +                                                                  | - 0 0                                              | o o                                                | - 0                                     | o <mark>o</mark>                         | ← C                                  | 00                                   | - <mark>0</mark>                    | _                                     | -   -                              |                          |                              |                             | -   -                       |                              | · ·                              | -   -                             |                          |                     |                            |                   | ·   _   ·      | - 0                        | 0 0              | ← (                              | 0 0          | - <mark>0</mark>                                   | 00         | <mark>) 0</mark> ←  | - 0       | 0 -              | - C              |          | <mark>) → C</mark> | 0 0    | - <mark>0</mark> | 00     | 0           | - 0              | 0 <mark>0</mark> | ← −              |         |                  |         |                  |           |                  |          |          | • ;   | A1JA02A、ZA1JA02BのNAと<br>・ZA1JA02PのNAに対    | :S/Cに対応<br>応 |
| 初期化ツールVer. 2.15                                                                                                    | 00                                                                                                    | 0 7                                                                               | 00                                                 | 0                                                  | 0                                       | o <mark>o</mark>                         | <b>☆</b> C                           |                                      | <mark>0</mark> *                    | - ·                                   | -   -                              |                          |                              |                             |                             |                              | · ·                              | -   -                             |                          |                     |                            |                   |                | - 0                        | 0 <mark>0</mark> | * (                              | 0 0          | 0 <b>*</b>                                         | 00         | o <mark>O ☆</mark>  | 0         | 0 -              | - C              |          | C ↔ (              | 0 0    | <mark>0</mark>   | 00     | 0           | <b>☆</b> 0       | 0 <mark>0</mark> | ∻ -              |         |                  |         |                  |           |                  |          |          |       | SC2(HKS S/C DATA2)<br>NEWレイアウトS/C用デー:     | に<br>タを追加    |
| 初期化ツールVer. 2.18                                                                                                    | 00                                                                                                    | 0 7                                                                               | <b>x</b> 0 0                                       | o <mark>o</mark>                                   | <b>x</b> 0                              | o <mark>o</mark>                         | ★ C                                  | 00                                   | <mark>0</mark> *                    | — ·                                   | -   -                              |                          |                              |                             |                             | -   -                        |                                  |                                   |                          |                     |                            |                   |                | - 0                        | 0 0              | * (                              | 0            | <mark>0</mark> *                                   | 00         | 0 🗚                 | 0         | 0 0              | <mark>☆</mark> C |          | <mark>C ☆</mark> ( | 0 0    | 0 🛠              | 00     | 0           | <mark>☆</mark> 0 | 0 <mark>0</mark> | ☆ -              |         |                  |         |                  |           |                  |          |          |       | ・AT車両用のSC2データ<br>・ZA1JA02PのS/Cに対          | を変更<br>応     |
| 初期化ツールVer. 2.21                                                                                                    | 00                                                                                                    | 0 7                                                                               | 00                                                 | o o                                                | 0                                       | o <mark>o</mark>                         | <b>☆</b> C                           |                                      | 0 *                                 | 0                                     | 0 🖈                                | ☆ -                      |                              |                             |                             | - -                          |                                  | -   -                             |                          |                     |                            |                   |                | - 0                        | 0 0              | * (                              | 0            | 0 <b>*</b>                                         | 00         | o <mark>o </mark> ≉ | 0         | 0 <mark>0</mark> | ☆ C              |          | <mark>C ☆</mark> ( | 0 0    | 0 🛠              | 00     | 0           | <mark>☆</mark> 0 | 0 <mark>0</mark> | <mark>☆</mark> 0 | 0 🗙     | ☆ -              |         |                  |           |                  |          |          |       | ・ZA1JF00AのNAとS/CIこ<br>・ZA1JF00BのNAとS/CIこ  | .対応<br>.対応   |
| 初期化ツールVer. 2.22                                                                                                    | 00                                                                                                    | 0 7                                                                               | <b>x</b> 0 0                                       | o o                                                | 0                                       | o <mark>o</mark>                         | <b>☆</b> C                           |                                      | <mark>0</mark> *                    | 00                                    | 0 🖈                                | <b>*</b> 0               | 0 -                          |                             | -   -                       | - -                          |                                  | - -                               |                          |                     | -   -                      |                   |                | - 0                        | 0 0              | * (                              | 0            | 0 <b>*</b>                                         | 00         | o <mark>0 ☆</mark>  | 0         | 0 <mark>0</mark> | ☆ C              |          | <mark>C ☆</mark> ( | 0 0    | 0 🛠              | 00     | 0           | <mark>☆</mark> 0 | 0 <mark>0</mark> | <mark>☆</mark> 0 | 0 🖈     | <mark>☆</mark> 0 | 0 🖈     | ☆ -              |           |                  |          |          |       | アプライドEの車両に対                               | 讨応           |
| 初期化ツールVer. 2.23                                                                                                    | 00                                                                                                    | 0 7                                                                               | 00                                                 | 0                                                  | 80                                      | o <mark>o</mark>                         | <b>☆</b> C                           | 00                                   | <mark>0 ☆</mark>                    | 0 (                                   | 0 🖈                                | <b>☆</b> 0               | 0                            | ☆ ☆                         |                             |                              | · _ ·                            | -   -                             |                          |                     |                            |                   |                | - 0                        | 0 0              | * (                              | 0            | 0 <b>*</b>                                         | 00         | > <mark>0 ☆</mark>  | 0         | 0 0              | ☆ C              |          | <mark>C ☆</mark> ( | 0 0    | 0 🖈              | 00     | 0           | <mark>☆</mark> 0 | 0 <mark>0</mark> | <mark>☆</mark> 0 | 0 🖈     | <mark>☆</mark> 0 | 0 🖈     | ☆ -              |           |                  |          |          | 1     | A1JKOOA(E型MT車両)のS/                        | Cに対応         |
| 初期化ツールVer. 2.25                                                                                                    | 00                                                                                                    | 0 3                                                                               | 00                                                 | o o                                                | 80                                      | o <mark>o</mark>                         | ★ C                                  | 00                                   | 0 🖈                                 | 0 (                                   | 0 <b>*</b>                         | <b>*</b> 0               | 0                            | * *                         | 00                          | * *                          | - ·                              |                                   |                          |                     |                            |                   | · _ ·          | - 0                        | 0 0              | * (                              | 0            | <mark>0</mark> *                                   | 00         | > <mark>0 ☆</mark>  | 0         | 0 0              | <mark>☆</mark> C |          | <mark>C ☆</mark> ( | 0 0    | 0 🛠              | 00     | 0           | <mark>☆</mark> 0 | 0 0              | <mark>☆</mark> 0 | 0 🗙     | <mark>☆</mark> 0 | 0 🖈     | <mark>☆</mark> 0 | 0 🖈       | ☆ -              |          |          |       | アプライドFの車両に対                               | 讨応           |
| 初期化ツールVer. 2.29                                                                                                    | 00                                                                                                    | 0 7                                                                               | 00                                                 | o <mark>o</mark>                                   | 80                                      | o <mark>o</mark>                         | ★ C                                  |                                      | <mark>0 *</mark>                    | 0 (                                   | 0 <b>*</b>                         | <b>*</b> 0               | 0                            | * *                         | 00                          | * *                          | 0 (                              | 0 🖈                               | <mark>☆</mark> C         | 0                   | ☆ ☆                        | 00                |                | <b>*</b> 0                 | 0 0              | * (                              | 0            | <mark>0                                    </mark> | 00         | > <mark>0 ☆</mark>  | 0         | 0 0              | <mark>☆</mark> C |          | <mark>C ☆</mark> ( | 0 0    | 0 *              | 00     | 0           | <mark>☆</mark> 0 | 0 <mark>0</mark> | <mark>☆</mark> 0 | 0 🗙     | <mark>☆</mark> 0 | 0 🛠     | <mark>☆</mark> 0 | 0 🖈       | <mark>☆</mark> C | 0        | * *      |       | アプライドG,Hの車両に                              | 対応           |
|                                                                                                    |                                                                                                    |                                                                                   |                                                    |                                                    |                                         |                                          |                                      |                                      |                                     |                                       |                                    |                          |                              |                             |                             |                              |                                  |                                   |                          |                     |                            |                   |                |                            |                  |                                  |              |                                                    |            |                     |           |                  |                  |          |                    |        |                  |        |             |                  |                  |                  |         |                  |         |                  |           |                  |          |          |       | _                                         |              |
|                                                                                                    |                                                                                                    |                                                                                   |                                                    |                                                    |                                         |                                          |                                      |                                      |                                     |                                       |                                    |                          |                              |                             |                             |                              |                                  |                                   |                          |                     |                            | ⊐—ド               | No.120         | 001-AT                     | 012月             |                                  |              |                                                    |            |                     |           |                  |                  |          |                    |        |                  |        |             |                  |                  |                  |         |                  |         |                  |           | <u> </u> ⊐-      | ードNo.    | .12001-A | AT012 |                                           |              |
| Custom DATA 仕様 S/Cデータのみ対応                                                                                            |                                                                                                    |                                                                                   |                                                    |                                                    |                                         |                                          |                                      |                                      |                                     |                                       |                                    |                          |                              | _                           |                             |                              |                                  |                                   |                          |                     |                            |                   |                |                            |                  |                                  |              |                                                    |            |                     | 用         |                  |                  |          |                    |        |                  |        |             |                  |                  |                  |         |                  |         |                  |           |                  |          |          |       |                                           |              |
| 初期化方法                                                                                                    | 表記<br>DH1                                                                                                    | データ                                                                               | 名<br>1                                             | /                                                  | 東市田                                     |                                          |                                      |                                      |                                     |                                       |                                    |                          |                              |                             |                             | Ż                            | 村象車両                             | 5                                 |                          |                     |                            |                   |                |                            |                  |                                  |              |                                                    |            |                     | _         |                  |                  |          |                    |        |                  |        |             |                  |                  |                  |         | 備考               |         |                  |           |                  |          |          |       | -                                         |              |
| NAC初期化した場合<br>(NA用)                                                                                                  | PH2                                                                                                    | PHASE                                                                             | 2 I                                                | KS SUPE                                            | R MANIF                                 | )LD with                                 | CATAL                                | YZER GI                              | T-SPEC,                             | /R-SPE                                | C for ZM                           | N6/ZC6                   | 装着(必                         | () 重问                       | 雨                           |                              |                                  |                                   |                          |                     |                            |                   |                |                            |                  |                                  |              |                                                    |            |                     | -         |                  |                  |          |                    |        |                  |        |             |                  | スピー              | -ドリミ             | ッタ解     | 除 + ド            | ライバは    | ビリティ             | ィ向上       |                  |          |          |       |                                           |              |
| S/Cで初期化した場合                                                                                                    | SC1 H                                                                                                    | CC1 HKS S/C DATA1 O:HKS GT S/C SYSTEM Pro ZN6/ZC6 FA20 (コードNo. 12001-AT008) 装着車両用 |                                                    |                                                    |                                         |                                          |                                      |                                      |                                     |                                       |                                    |                          |                              |                             | ● HK<br>ご<br>● 12           | SGTS/<br>確認くた<br>2001-AT(    | /C SYST<br>ださい。<br><b>008</b> 装着 | EM Pro                            | ZN6/ZC6<br>は必ず <b>SC</b> | FA20(N)<br>1のデー     | )を取付i<br>-タ(O):<br>田オスト    | 前に、必<br>を、120     | らず車両<br>01-ATO | iのECU I<br>12装着車<br>号オ 5 現 | )が対応》<br>に両には必   | ¥である。<br>※ず <b>SC2</b> の<br>ます、) | ことを<br>データ(* | ☆)を                                                |            |                     |           |                  |                  |          |                    |        |                  |        |             |                  |                  |                  |         |                  |         |                  |           |                  |          |          |       |                                           |              |
| ( Superchager用 )                                                                                                    | SC2 HKS S/C DATA2 ☆ : HKS GT S/C SYSTEM Pro ZN6/ZC6 FA20 N (コードNo. 12001-AT012) 装着車両用<br>(又はコードNo. 12001-AT008+コードNo. 13001-AT007[I/C UPGRADE KIT]装着車両用) |                                                                                   |                                                    |                                                    |                                         |                                          |                                      |                                      |                                     |                                       |                                    |                          | ● AT<br>(A                   | 浦でで<br>車両で1<br>「車両で         | 1 <b>2001-/</b><br>Ver. 2.  | AT012を<br>18以前の              | またして<br>装着する<br>DSC2デー           | ッ<br>る<br>場合、<br>が<br>タ<br>を<br>使 | H<br>S<br>ず初期<br>用した場    | エンフ<br>化ツー」<br>合、S/ | ン 2 401<br>ルVer. 2<br>Cベルト | 。<br>18以降<br>が破損す | DSC2デー<br>る恐れが | 69。)<br>タを使用<br>があります      | 引してく<br>す。)      | ださい。                             |              |                                                    |            |                     |           |                  |                  |          |                    |        |                  |        |             |                  |                  |                  |         |                  |         |                  |           |                  |          |          |       |                                           |              |
| <ul> <li>※ HKS SUPER MANIFOL<br/>初期化ツールVer.1</li> <li>PHASE1データは、</li> <li>※ AT車両の場合のみ<br/>Flash Editor本体</li> </ul> | LD with<br>2.04以降<br>純正の<br>、ECU書<br>のメニ <u></u>                                                                                                    | CATAL<br>译の <b>PH</b><br>役定と「<br>き替え<br>」一画配                                      | YZER GT<br><b>ASE2デ-</b><br>司じPO42<br>時の車両<br>可から、 | -SPEC/F<br>- <b>タ</b> は、<br>0(触媒<br>う状況に<br>「ECU F | -SPEC<br>P0420<br>異常)エ<br>より、<br>eFLASH | for ZN6<br>触媒異<br>ラーが<br>20700(E<br>」→「( | i/ZCGを<br>常)エ<br>【有効<br>CT系シ<br>LEAR | を装着し<br>ラーを<br>り】の設<br>システム<br>DTC」を | した際、<br>【無効な<br>と<br>定にな<br>と<br>実行 | 、走行<br>i】に<br>はって<br>) エラ-<br>し<br>故障 | 条件に<br>設定して<br>います。<br>ーが発生<br>コード | よりP0<br>こありま<br>。<br>を消す | 420 (触<br>すのて<br>こックう<br>ことで | は媒異常<br>で、チョ<br>ランプ:<br>チェッ | :) エラ・<br>ニック<br>が点灯<br>クラン | ーが発生<br>ランプの<br>する場合<br>,プが消 | Eしチュ<br>D点灯を<br>合があ□<br>えます      | ェックラ<br>E回避す<br>りますだ。             | ランプ:<br>するこう<br>が異常      | が点灯<br>とがで<br>ではあ   | する場<br>きます<br>りませ          | 合があ<br>。<br>:ん。   | ります            | が故障                        | ではあ              | りませ                              | <i>.</i> .   |                                                    |            |                     |           |                  |                  |          |                    |        |                  |        |             |                  |                  |                  |         |                  |         |                  |           |                  |          |          |       |                                           |              |
| <u>ECU IDの確認方法</u>                                                                                                   |                                                                                                    |                                                                                   |                                                    |                                                    |                                         |                                          |                                      | <b>1</b>                             | 初期化                                 | <u>ש–</u> ו                           | Ver. a                             |                          | 法                            |                             |                             |                              |                                  |                                   |                          |                     |                            |                   |                |                            |                  |                                  |              |                                                    |            |                     |           |                  |                  |          |                    |        |                  |        |             |                  |                  |                  |         |                  |         |                  |           |                  |          |          |       |                                           |              |
| ① エンジンを停止する。<br>② 車両のOBDココネクタにFLASH EDITORを接続する。                                                                     |                                                                                                    |                                                                                   |                                                    |                                                    |                                         |                                          | Ċ                                    | ① 同相<br>② 初其                         | 困のUSE<br>明化ツ-                       | 3メモリ<br>ールの「                          | をパソ<br>ウイン                         | コンに<br>ドウ左               | :接続し<br>下に表                  | 、USB<br>示され                 | メモリI<br>る、Ver               | 内にあ<br>rsionを                | る初期(<br>確認す                      | 化ツー<br>⊨る。                        | ル (ZI                    | V6ZC61r             | nitiali                    | zation            | nTool.e        | exe) を                     | 実行す              | る。                               |              |                                                    |            |                     |           |                  |                  |          |                    |        |                  |        |             |                  |                  |                  |         |                  |         |                  |           |                  |          |          |       |                                           |              |

GをONにする。(エンジンは掛けない)
 Flash Editorのメニュー画面からEDITOR STATUSを選択する。
 [This ECU DATA]の ECU IDを確認する。
 ⑥ IGをOFFにする。

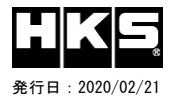